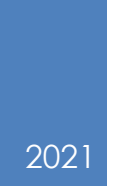

# DigiConnect

MANUAL

## Innehållsförteckning

| 2 |
|---|
| 3 |
| 4 |
| 5 |
| 5 |
| 6 |
| 7 |
| 8 |
|   |

Version 1 Datum 2021-03-01

#### 1 Installation DigiConnect

Ladda ner DigiConnect och installera.

#### Steg

- **1** Gå in på <u>https://www.idha.com/sv/filarkiv/</u>
- 2 Klicka på "download" under rubriken DigiConnect.
- **3** Klicka på den nerladdade filen "SetupdigiConnect.exe" för att starta installationen.
- 4 Välj "Språk" och klicka på "OK"
- **5** Välj "Nästa" för att starta installationen.
- 6 Markera "Jag accepterar villkoren i licensavtalet".
- 7 Välj "Målmapp" för installationen, klicka på nästa.
- 8 Klicka på "Installera"
- 9 Klicka på "Slutför"
- **10** Välj "Arkivmappens plats" om annan än "default" Klicka på "OK"

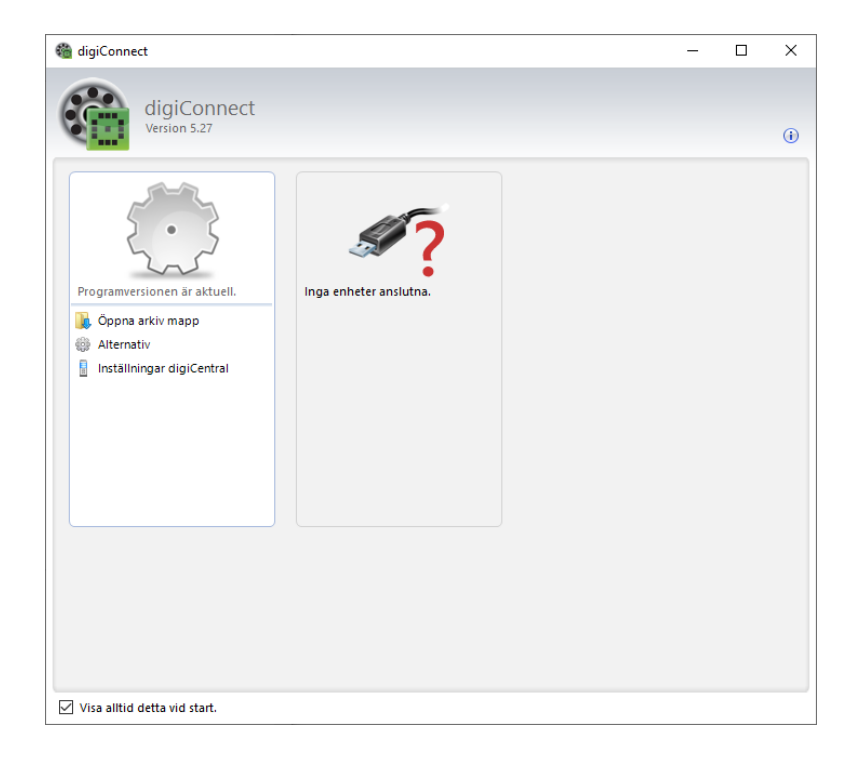

#### **KG SANDSTRÖM**

Version Datum

#### 1.1 Inställning för att ladda upp filer till IDHA-Online

| Steg |                                                                                                    |
|------|----------------------------------------------------------------------------------------------------|
| 1    | Klicka på "Inställningar digiCentral" Bild 1                                                                                                    |
| 2    | Klicka på fliken "Allmän".<br>Skriv in " <b>ul.idha.com</b> " som "Värdnamn" och Portnummer: 4616<br>Klicka på testa för att kontrollera kommunikation till servern. <b>Bild 2</b><br>"Test Lyckades" visas. Klicka på "Stäng". |
| 3    | Klicka på "Verkställ" sedan fliken "Identifikation"                                                                                                    |
| 4    | Anslut "DigiVu" till datorn och vänta tills ett serienr visas på raden.<br>OBS! Det går inte att skriva in ett serienummer, digiconnect läser in serienumret<br>från ansluten DigiVu. Bild 4                                    |
| 5    | Klicka på "Kontroll Identifikation", "Test Lyckades" visas.                                                                                                    |
| 6    | Klicka på "Verkställ", gå sedan tillbaka till "Allmänt"                                                                                                    |
| 7    | Markera "Aktivera filöverföringen till digiCentral" Bild 7                                                                                                    |
| 8    | Klicka sedan på "OK"                                                                                                    |
| 9    | Efter nästa kopiering av fordon, starta Digiconnect,<br>anslut DigiVu till datorn och filerna laddas upp automatiskt till IDHA Online<br>4                                                                                      |

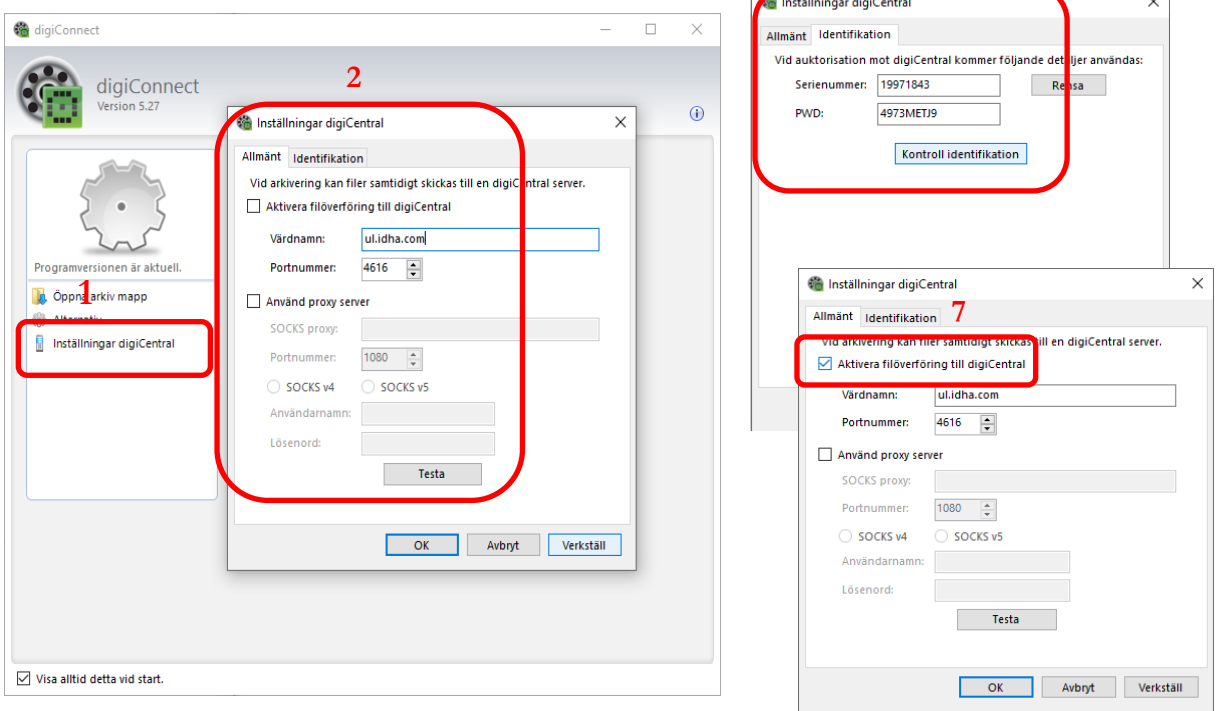

### KG Sandström AB - IDHA SWEDEN AB

Support 060 – 789 25 70 www.kgsandstrom.se www.idha.se

#### 1 2021-03-01

#### 2 Ändra Kopieringsmetod

Anslut DigiVu till datorn för att ändra kopieringsinställningar

| Steg |                                                                                                    |
|------|----------------------------------------------------------------------------------------------------|
| 1    | Klicka på "Konfigurera enheten"                                                                                                    |
| 2    | Välj "Kopiering färdskrivare - Alternativ"                                                                                                    |
| 3    | Välj vad som ska kopierings genom att markera "Fordonsenhet" för att kopiera<br>färdskrivaren och "Förarkort" för att kopiera ev. inmatat förarkort. <b>Bild 3</b>                                                                                                    |
| 4    | Markera "Aktiviteter" och önskad kopierings metod: Bild 4                                                                                                    |
|      | <ul> <li>Från senaste kopiering (enligt registrering i DigiVu)</li> <li>Från senaste kopiering enligt registrering i Färdskrivare</li> <li>Datum intervall Från - Till.</li> <li>Senast X antal dagar</li> <li>Alla aktiviteter i färdskrivaren (detta val kan ta lång tid)</li> </ul> |

OBS! Ställ tillbaka kopieringsmetod efter utförd kopiering enl. företagets kopieringspolicy.

"Vi rekommenderar att inställningen ska vara 3 ggr kopieringsintervallen. dvs. kopierar ni var 30:e dag ska DigiVu vara inställd att kopiera 90 dagar bakåt"

| Connect                                                                                                    | -                                              |        | ×    |        |
|----------------------------------------------------------------------------------------------------|------------------------------------------------|--------|------|--------|
| digiConnect<br>Version 5.27                                                                                                    |                                                |        |      |        |
| © Konfigurera digivu (19971843)                                                                                                    |                                                |        |      | ×      |
| <ul> <li>Atternativ</li> <li>Filarkivering</li> <li>Kopiering fardskrivare</li> <li>Atternativ</li> <li>Specialdata</li> <li>Profil 2</li> <li>Profil 3</li> <li>Profil 3</li> <li>Från senaste kopiering enligt registrering i f</li> <li>Intervall Från 2020-10-01 ✓ Till 2020</li> <li>Senast 90 ⊕ Dagar</li> <li>Alla aktiviteter</li> <li>Händelser &amp; fel</li> <li>Detaljerad Hastighet 3</li> <li>Specialdata</li> <li>Specialdata</li> <li>Alta aktivitere</li> <li>Specialdata</li> <li>Specialdata</li></ul> | ärdskrivaren<br>D-12-31 v<br>s.<br>m det match | Redig  | gera |        |
|                                                                                                    | ОК                                             | Avbryt | Ver  | kställ |
| ✓ Visa alltid detta vid start.                                                                                                    |                                                |        |      |        |

- 3 Filhantering och uppgradering av DigiVu enheten
- 3.1 Ladda upp en fil på nytt

| Steg |                                                                                                    |
|------|----------------------------------------------------------------------------------------------------|
| 1    | Klicka på "Visa filer på enhet"                                                                                                    |
| 2    | Välj "Förarkort" eller "Fordonsenhet". <mark>Bild 2</mark><br>På en fil till höger, dubbelklicka alt. högerklicka sedan "Egenskaper" |
| 3    | Avmarkera "Arkiverad" och "Fjärrarkiverad" Klicka sedan på "OK" Bild 3                                                               |
| 4    | Filen markeras i listan och blå siffra visas efter " <b>Förarkort (1)</b> " Bild 4                                                   |
| 5    | Dra ut DigiVu ur datorn och anslut den igen, då aktiveras kopieringen om                                                             |

"Automatiskt" är markerat under "Alternativ".

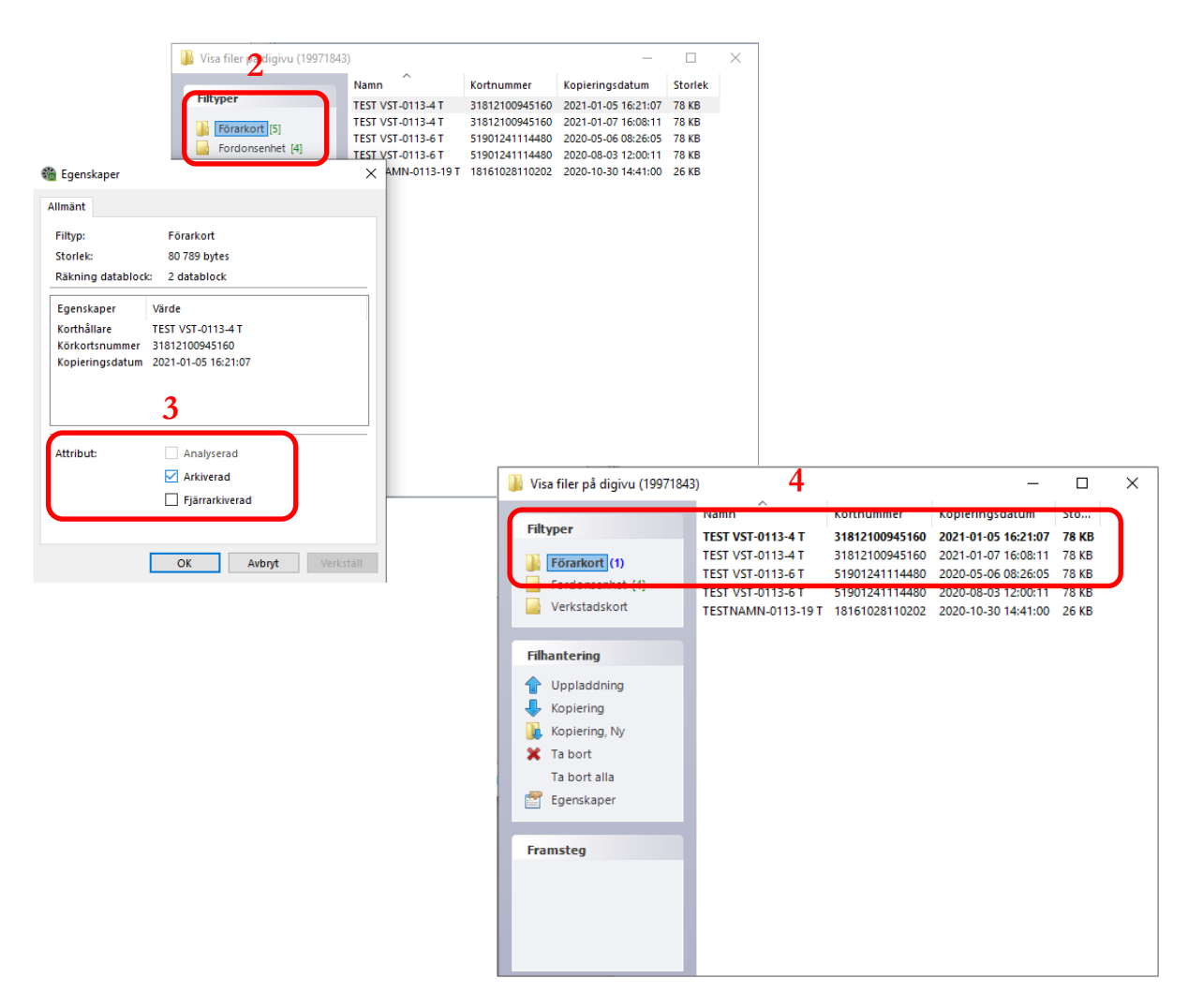

1 2021-03-01

#### 3.2 Kopiera fil till disk istället för att ladda upp till IDHA Online

Starta Digiconnect och anslut DigiVu till datorn

| Steg |                                         |      |
|------|-----------------------------------------|------|
| 1    | Klicka på "Visa filer på enhet". Bild 1 | <br> |
| 2    | Markera fil som ska kopieras. Bild 2    |      |

- 3 Klicka på Kopiera och välj mapp där filen ska lagras. Bild 3
- 4 Klicka på "OK". Filen är nu sparad till vald mapp.

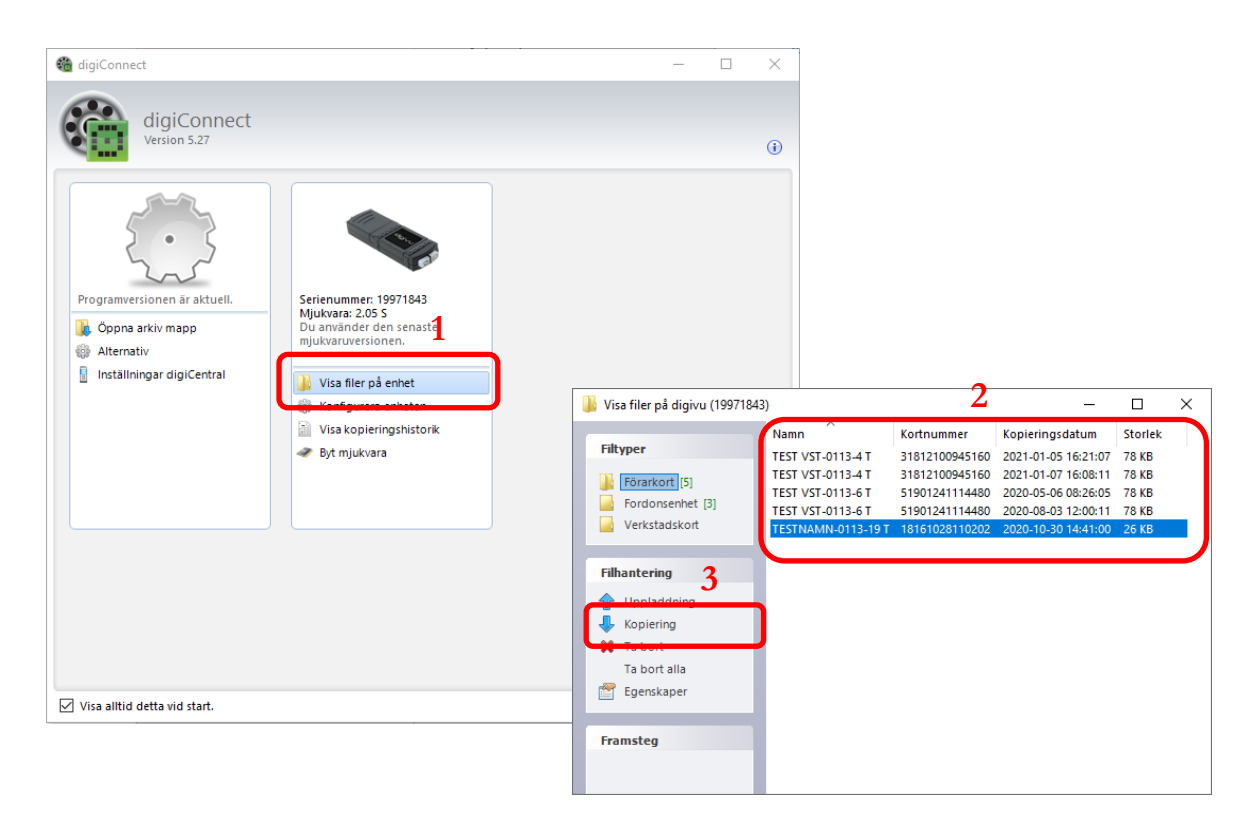

#### 1 2021-03-01

## 3.3 Ta bort filer på DigiVu

Starta Digiconnect och anslut DigiVu till datorn

| Steg                                                                                                    |                                                                                                    |
|----------------------------------------------------------------------------------------------------|----------------------------------------------------------------------------------------------------|
| 1 Klicka på "                                                                                             | Visa filer på enhet"                                                                                                    |
| 2 Markera f                                                                                               | l och klicka på "Ta bort".                                                                                                    |
| <b>3</b> Välj "JA", a<br>raderas al                                                                       | är fler filer markerad måste varje fil bekräftas alt. välj "Ja till Alla" då<br>a markerade filer.                                                                                                    |
| <b>4</b> Välj "Ta bo                                                                                      | ort Alla" för att radera alla filer på DigiVu                                                                                                    |
| 🔓 Visa filer på digivu (199718-                                                                           | I3) — 🗆 X                                                                                                    |
| Filtyper         Förarkort (1)         Fordonsenhet (1)         Verkstadskort                             | Registrering       Innehåll         OMW644       Översikt, Aktiviteter (10 dagar), Fel och händelser, Detaljerad hasti         OMW644       Översikt, Aktiviteter (90 dagar), Fel och händelser, Detaljerad hasti         OMW644       Översikt, Aktiviteter (3 dagar), Fel och händelser, Detaljerad hastig         OMW644       Översikt, Aktiviteter (3 dagar), Fel och händelser, Detaljerad hastig         OMW644       Översikt, Aktiviteter (3 dagar), Fel och händelser, Detaljerad hastig |
| Filhantering<br>↓ Uppladdning<br>↓ Kopiering<br>Kopiering. Nv<br>★ Ta bort<br>Ta bort alla<br>€ genskaper | digiConnect X<br>Är du säker på att du vill radera filen?<br>OMW644 - Översikt, Aktiviteter (3 dagar), Fel och händelser,<br>Detaljerad hastighet, Teknisk data - 2021-01-07 16:08:11<br>Ja Ja till Alla Nej Avbryt                                                                                                    |
| Framsteg<br>Tar bort filer                                                                                |                                                                                                    |

#### 3.4 Uppgradering av mjukvaruversion på DigiVu

Starta Digiconnect och anslut DigiVu till datorn

| Steg |                                                                                                    |
|------|----------------------------------------------------------------------------------------------------|
| 1    | Aktuell mjukvaruversion visas under serienumret.<br>"En uppgradering finns tillgänglig" visas och "Installera" tänds samt den nya<br>mjukvaruverionen. Bild 1 |
| 2    | Klicka på installera, en ruta öppnas och installationsprocessen visas.                                                                                        |

- 3 Vänta tills det står klar på raderna. Bild 2
- 4 Klicka på "Stäng". "Du använder den senaste mjukvaruversionen."

| 🍓 digiConnect —                                                                                                    | <br>$\times$ |
|----------------------------------------------------------------------------------------------------|--------------|
| digiConnect<br>Version 5.27                                                                                                    | ١            |
| Frogramversionen är aktuell.       1         Image: Coppna arkiv mapp       1         Image: Alternativ       1         Image: Inställningar digiCentral       1         Image: Visa filer på enhet       1         Image: Visa Kopieringshistorik       1         Image: Visa Kopieringshistorik       1 |              |
| 🖀 Vänligen vänta X                                                                                                    |              |
| Byter mjukvara<br>Vänligen vänta medan mjukvaran ändras på din digivu.                                                                                                    |              |
| 2                                                                                                    |              |
|                                                                                                    |              |
| Steg     Resultat       Säkerhetskopiering av mjukvaran pågår.     Klar.       Ny mjukvara laddas ner.     C:\ProgramDat\digivu2.en.bin       Ny mjukvara installeras.     Klar.       Ta bort mjukvarufilen.     Klar.                                                                                   |              |
| Stäng                                                                                                    |              |